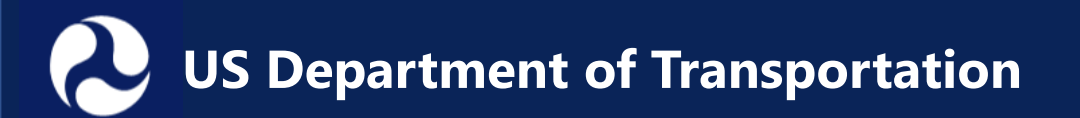

 New in 2023 – applicants will be requested to provide a map file to assist in verifying their project's location designations. Acceptable formats include a shapefile, GEOJSON, KML/KMZ, or CSV.

#### Suggested instructions for preparing a map file:

- 1) Open a publicly available online mapping tool for example, (Google Earth or GEOJSON).
- 2) Identify your project location. Use the tools to draw a line or make a point to represent the project area. <u>The project area should include only the direct physical location of the infrastructure project; it should NOT include a broad service area or area of project impact.</u>
- 3) Export, save, and attach to your application one of the acceptable formats.

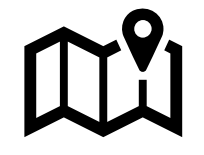

### **Example:** Google Earth (<u>https://earth.google.com/web/</u>)

 Open Google Earth and navigate to the project area.

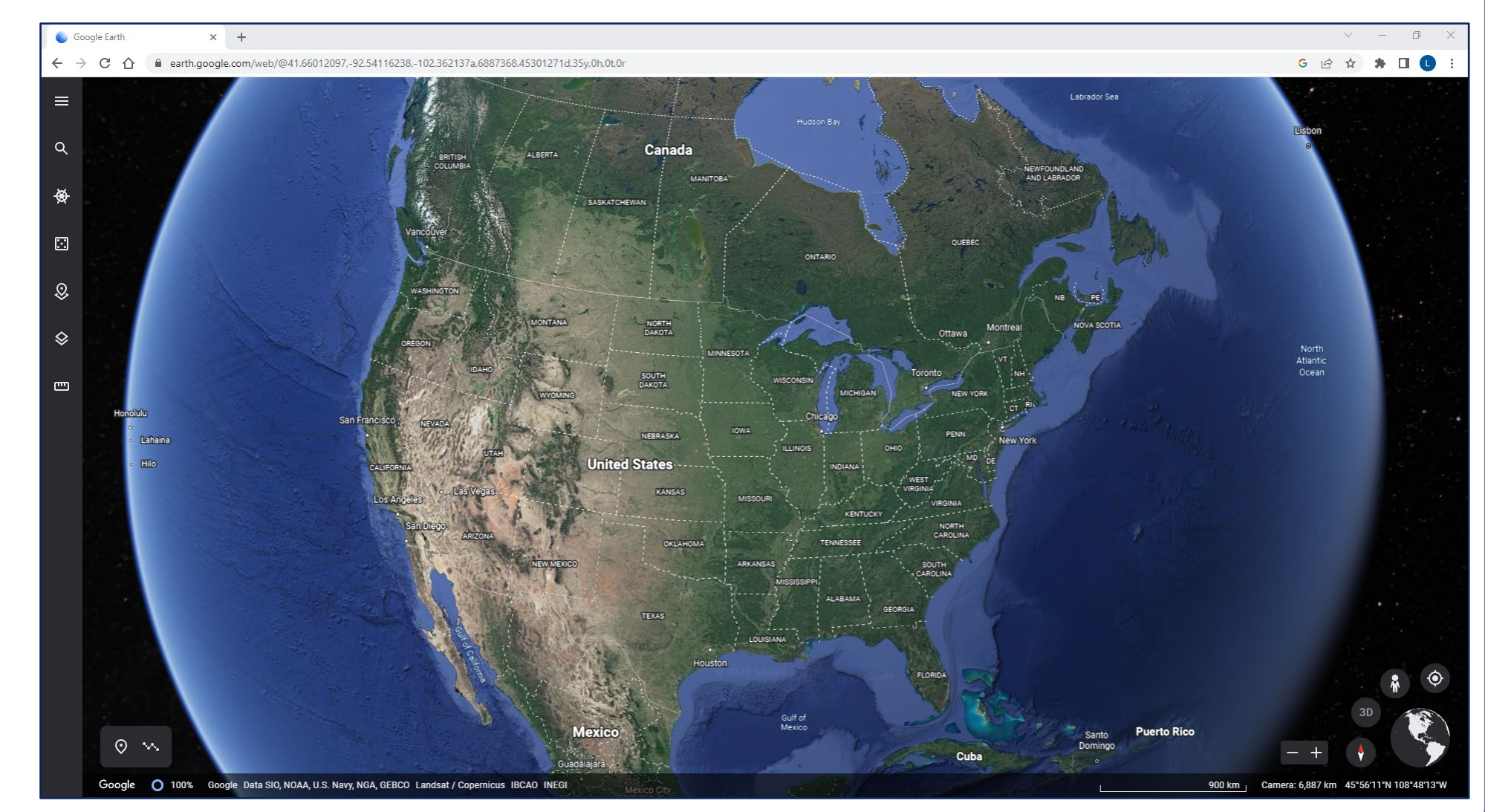

#### **Example:** Google Earth (<u>https://earth.google.com/web/</u>)

- 2) Click on the projects icon.
- 3) Click "Create KML file" after clicking on the "Create" button.

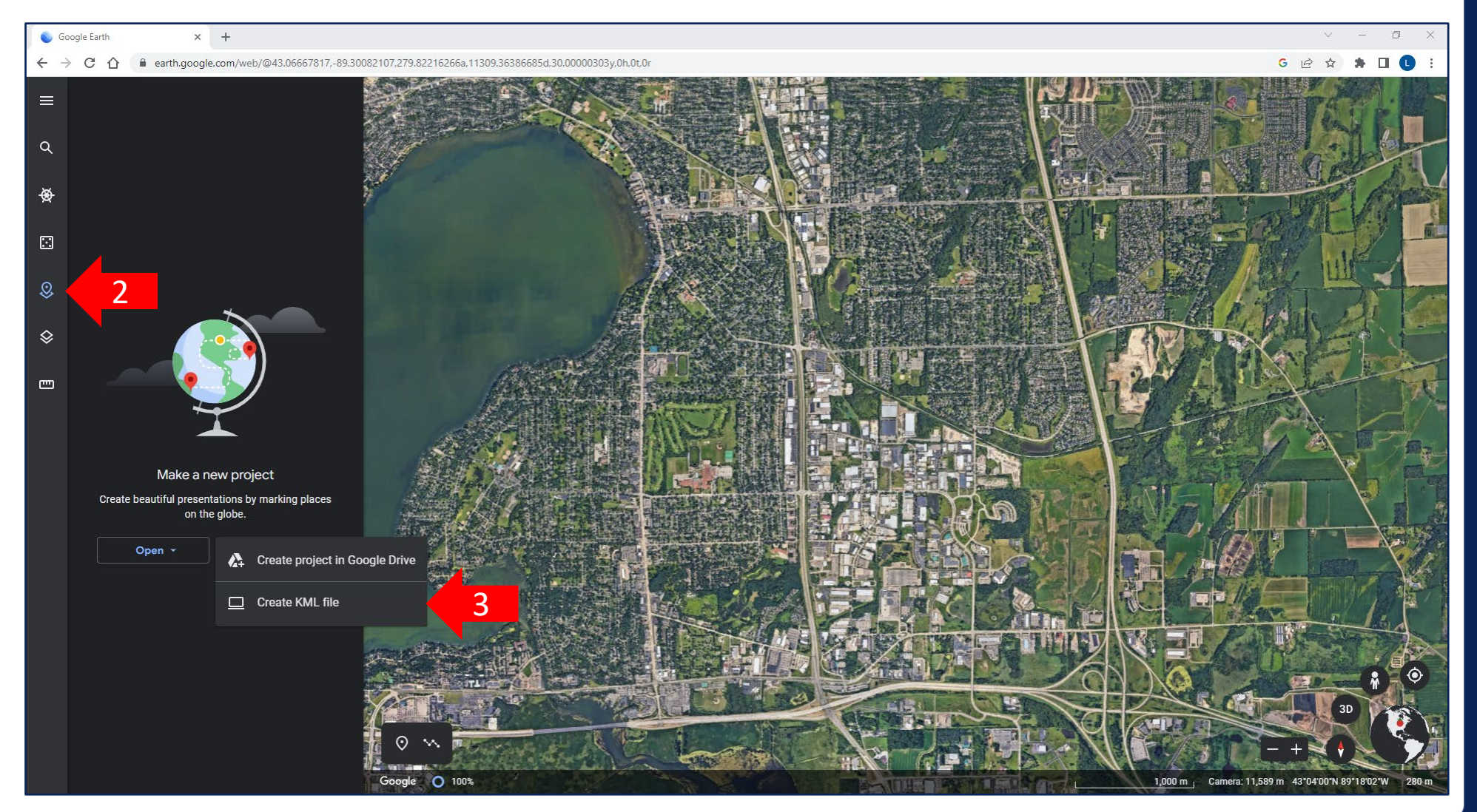

#### **Example:** Google Earth (<u>https://earth.google.com/web/</u>)

- 4) Enter a project title.
- 5) Select "Add placemark" or "Draw line or shape" after clicking on the "New feature" button.

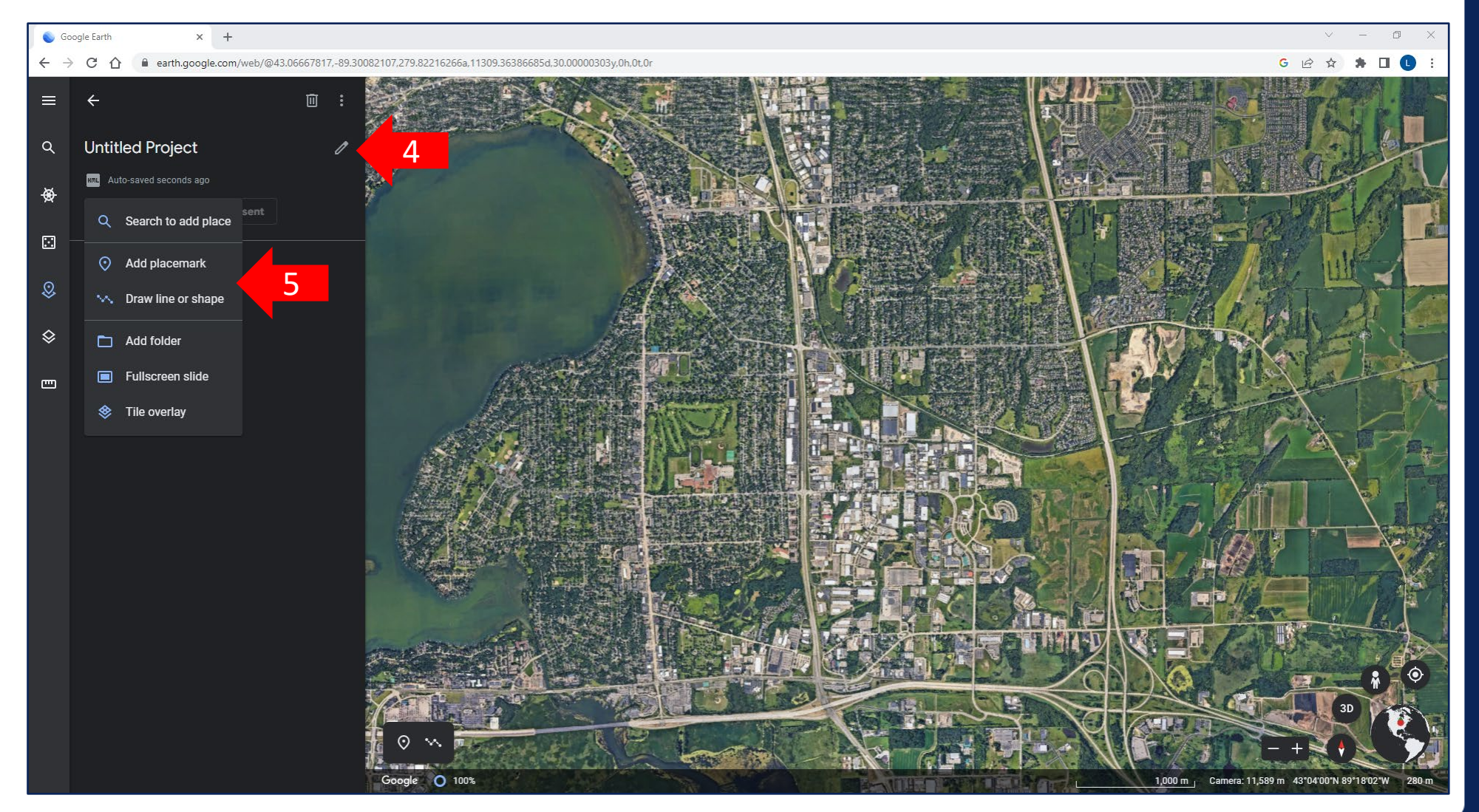

#### **Example:** Google Earth (<u>https://earth.google.com/web/</u>)

- 6) Draw the project by clicking with your cursor. Click enter on your keyboard once finished drawing.
- 7) Give the project linework a name.
- 8) Click the back arrow once you are finished.

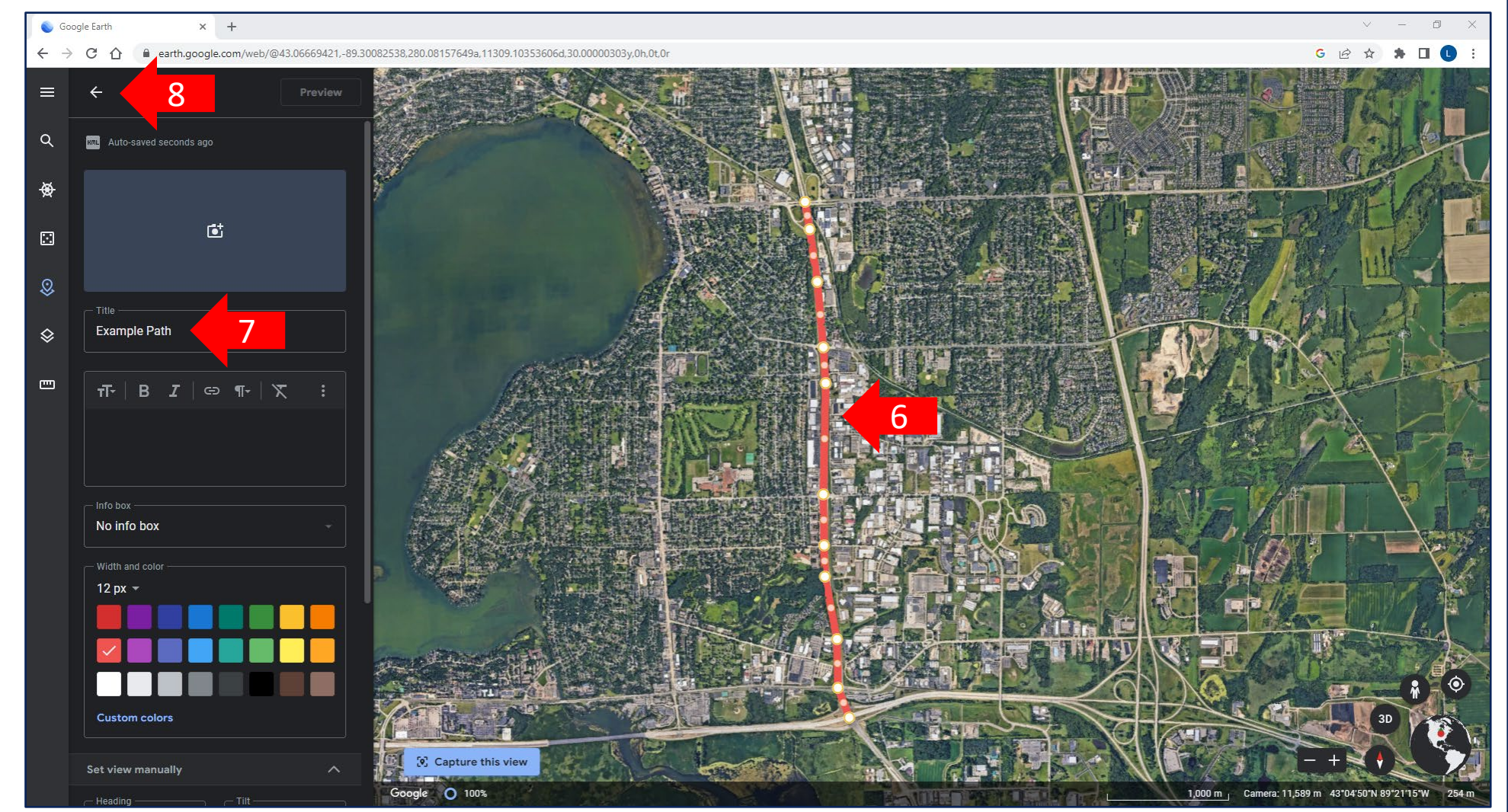

#### **Example:** Google Earth (<u>https://earth.google.com/web/</u>)

9) Click on the three dots and select "Export as KML file".

10) A KML file will be downloaded that can be uploaded as part of the application submission in Grants.gov.

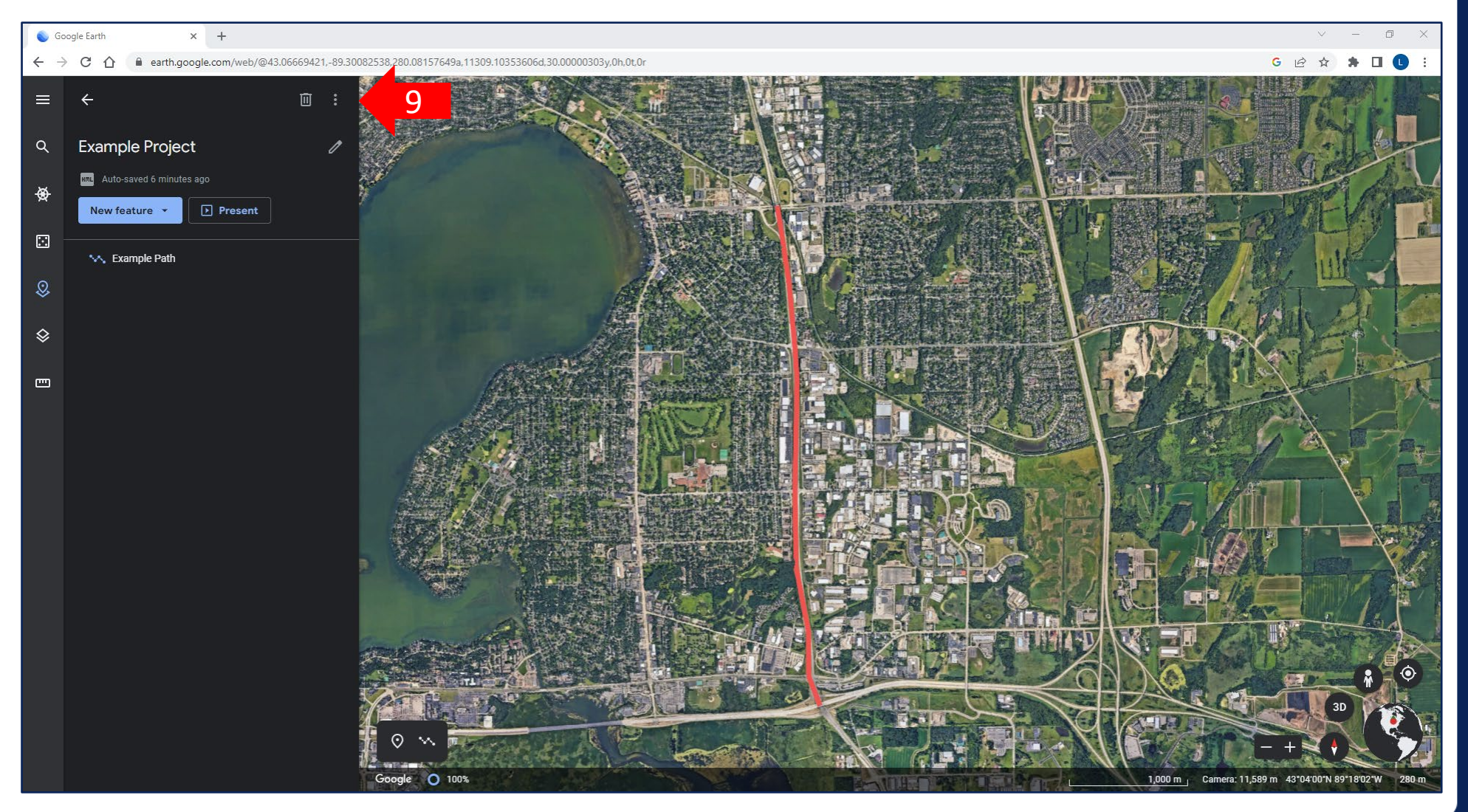